# 申 請 の 流 れ

#### 詳しくは12ページ

詳しくは13ページ

#### I 申請の準備・提出書類の準備

- ・ 申請する自治体、登録する業種等を確認してください。
- ・ 「別冊1 チェックリスト」、「別冊2 添付書類一覧」を確認し、提出書類をそろえて ください。
- ・ 紙の書類は PDF 化又は画像データ化してください。

#### 【提出書類】

- 申請地方公共団体申請書(様式A)
- ・ 建設工事請負個別情報<業種入替用> (様式B)
- · 建設工事請負個別情報(様式C1)
- 経営事項審査の総合評定値通知書の写し
- ・ 建設業許可通知書の写し 又は 許可証明書
- 建設業許可に係る申請書類の写し
- \* その他申請内容・申請自治体によって必要な書類があります。

#### Ⅱ 【事業者申請ポータル】事業者登録

- 事業者申請ポータルを初めて利用される方は、事業者登録をする必要があります。
- ・ 既に事業者登録が済んでいる方は再度登録する必要はありません。

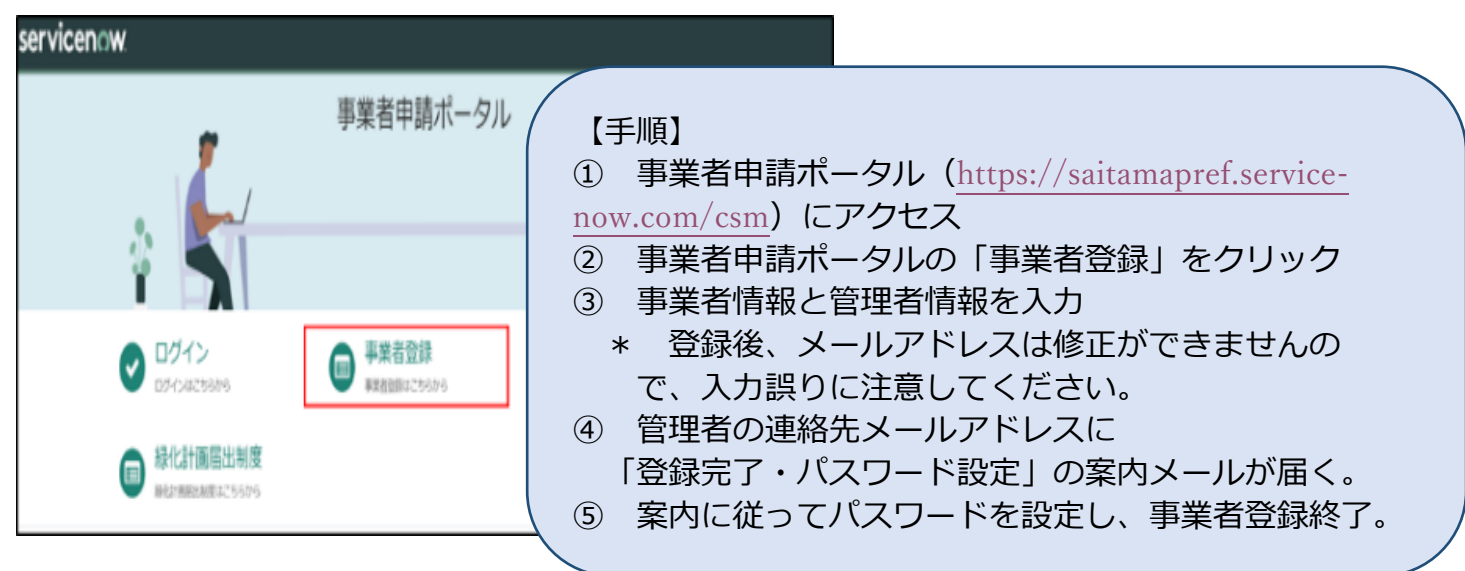

【手順】 ⑥ 事業者申請ポータル (https://saitamapref.service-now.com/csm) にアクセス ⑦ 事業者申請ポータルの「競争入札参加資格申請」をクリックしてログイン 「【工事】新規・追加・抹消・権限変更等|をクリック (8) 「申請種別」から「業種入替」を選択し、クリップボタンを押して、 (9) 準備した提出書類を添付する。 ① 右上の送信ボタンを押す。 \* 送信は1回のみとなります。 【丁事】新規・追加・抹消・権限変更等 添付書類提出フ オーム E 一時保存に追加 【工事】新規・追加・抹消・権限変更等 送信 ・「申請の手引」等の案内に従って、必要事項を入力し、添付ファイルを追加した上、送信してください。 (必ず定められた期間内に提出してください。期間外の提出は無効となります。) ・添付ファイルは、「添付書類名称一覧」のルールに従い、提出してください。 (「添付書類名称一覧」は、申請の手引等に記載しています。) 🖉 \*添付ファイルを追加 相当者 審査太郎 Ŧ x \*申請種別 ○ 新規申請 ○ 追加申請 抹消 契約権限の変更 建設業許可の許可区( 業種入替 ←「業種入替」を選択 その他(再審査、経) 行政書士記入欄(商号又は名称・事業所名)※行政書士が代理申請する場合は必ず記入してください。 記入例)株式会社県庁建設・さいたま支店

【事業者申請ポータル】書類の添付/送信

Ш

#### 申請手続は終了となります

詳しくは15ページ

#### 書類提出のためのフローチャート

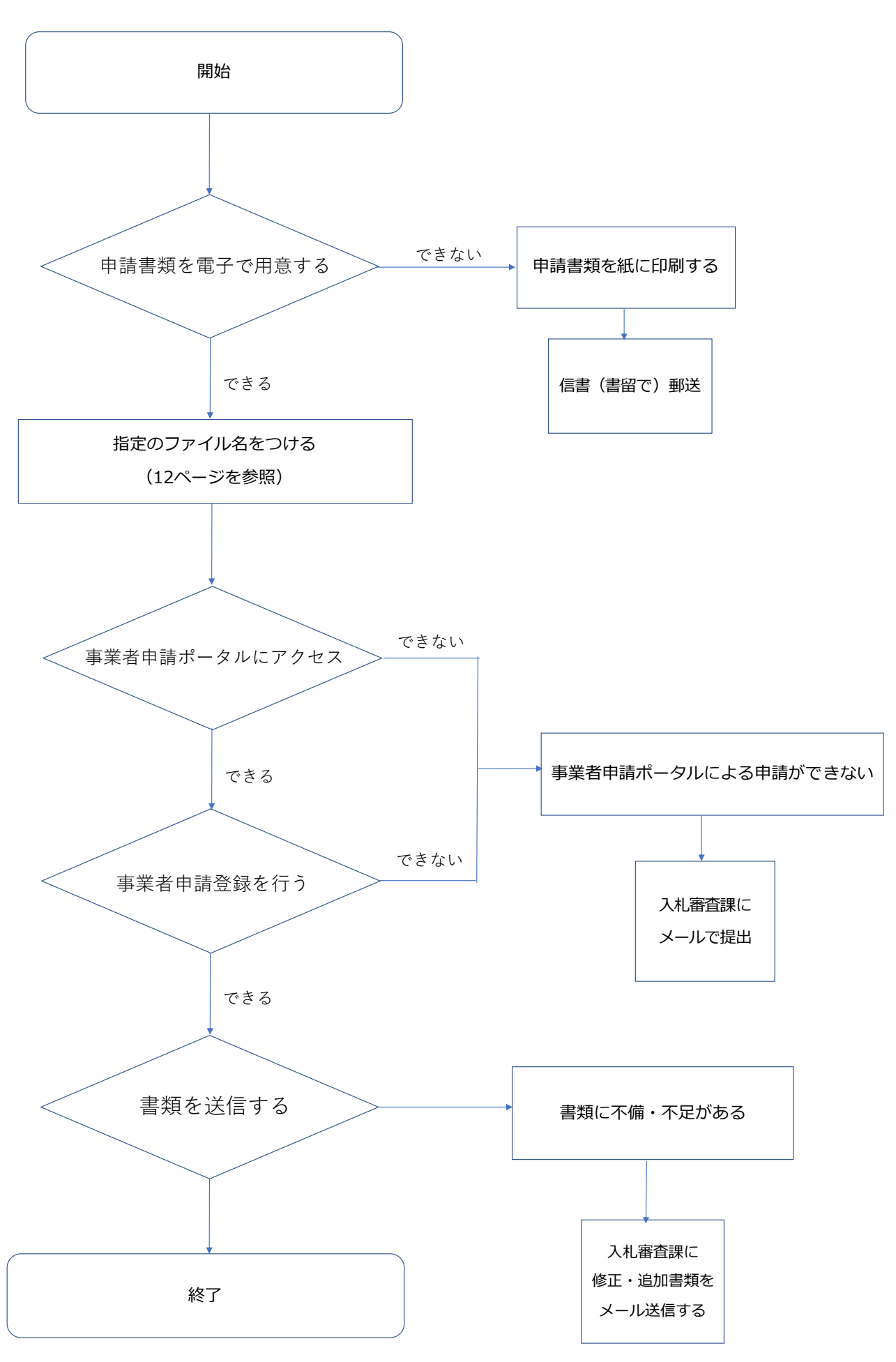

## 登録・入札参加までの流れ

## I 共同受付窓口及び各自治体で申請内容を審査・名簿への登録

・申請内容・提出書類に不備等がある場合は、申請事務担当者に御連絡します。

#### Ⅱ 審査結果の確認

- ・ 令和7年9月1日(月)以降に競争入札参加資格申請受付システムで登録内容を確認 できます。
- ・ 「審査結果通知書」を印刷することができます。
- ※ システムメンテナンスのため、日程が変更になることがあります。

## Ⅲ 個別の入札に参加

- ・ 「入札情報公開システム」で入札希望案件を検索できます。
- ・ 「電子入札システム」から入札に参加します。